|                                                                                                    | 겠ሉ드                                                                                                    | タがのタな                                                                                                    |
|----------------------------------------------------------------------------------------------------|----------------------------------------------------------------------------------------------------|----------------------------------------------------------------------------------------------------|
| <text><text><section-header><image/></section-header></text></text>                                                                                                    | 20度は弊社のマジックタッチバッド搭載ブルートゥースキーボード付き<br>ケースをお買い上げ頂き、誠にありがとうございました。ご使用前に、こ<br>の説明書をお読みになり、证しく安全にお使いください。この説明書は商品と共に保管するようにお願いします。また、説明について疑問がある場<br>合、商品の不具合を感じた場合は、お気軽にご連絡ください。         公式ラインID:@523kImqf         製品仕様         Bluetoothバージョン:Bluetooth5.3<br>有効動作距離:10 m以内<br>電波方式:GFSK         動作電流:<9mA (グッチバッド動作時)<br>スタンバイ電流:<0.3mA<br>スリーブ電流:<40uA<br>充電電流:200mA<br>スタンパイ電話:5100日間<br>充電時間:50/100時間以上 (バックライトオフ状態)<br>リチウム電池容量:400mAh<br>動作時間:50/100時間以上 (バックライトオフ状態)<br>リチウム電池容量:400mAh<br>動作時間:50/100時間以上 (バックライトオフ状態)<br>リチウム電池寿命:3 年<br>押下力:80±10g<br>キー寿命:500万回<br>動作温度:-10°C~+55°C<br>対応機種:<br>IPad Ar 11インチ 第6世代 2024 (モデル番号:A2902, A2903,<br>A2904)         IPad Pro 11インチ 第6世代 2024 (モデル番号:A2759, A2435,<br>A2761, A2762)         IPad Pro 11インチ 第3世代 2021(モデル番号:A2377, A2459,<br>A2301, A2460)         IPad Pro 11インチ 第2世代 2021(モデル番号:A2377, A2459,<br>A2301, A2460)         IPad Pro 11インチ 第3世代 2021(モデル番号:A2377, A2459,<br>A2301, A2460)         IPad Pro 11インチ 第5世代 2022(モデル番号:A2377, A2459,<br>A2301, A2460)         IPad Pro 11インチ 第5世代 2022(モデル番号:A2377, A2459,<br>A2301, A2460)         IPad Pro 11インチ 第5世代 2022(モデル番号:A2377, A2459,<br>A2301, A2460)         IPad Pro 11インチ 第5世代 2022(モデル番号:A2377, A2459,<br>A231, A2459,<br>A2351)         IPad Ar 10.9インチ 第5世代 2022(モデル番号:A2377, A2459,<br>A2351)         IPad Ar 10.9インチ 第5世代 2022(モデル番号:A2316, A2324,<br>A2325, A2072) <b>バッケージ内容</b> :         10.9/11インチ 第4世代 2020(モデル番号:A2316, A2324,<br>A2325, A2072) <b>バッケージ内容</b> :         10.9/11インチ IPad用バックライト付きマジックキーボードケース*1         10.9/11インチ IPad用バックライト付きマジックキーボードケース*1         10.9/11インチ IPad用バックライト付きマジックキーボードケース*1 <td>各部の名称<br/>「 「 「 「 「 「 「 「 「 「 「 「 「 「 「 「 「 「 「</td> | 各部の名称<br>「 「 「 「 「 「 「 「 「 「 「 「 「 「 「 「 「 「 「                                                                                                     |
| <ul> <li>2)control+space</li> <li>通常は上記のキーを押すと、入力方法の切替画面に日本語かな、English、日本語ローマ字などが表示されます。</li> <li>※iPad OS端末のソフトウェアキーボードの設定によって、表示される内容や数が異なります。</li> <li>3)英数キー:英数入力に切り替える</li> <li>4)かなキー:日本語入力に切り替える</li> <li>4)かなキー:日本語入力に切り替える</li> <li>4)かなキー:日本語入力に切り替える</li> <li>5)capslockキー</li> <li>IPad OSのバージョンによってcapslockキーがデフォルト設定に入力方法切替の機能に割り当てられた可能性があります。</li> <li>もしcapslockキーを大文字固定機能に設定希望の場合は下記手順にて一度設定してください。「設定」→「一般」→「キーボード」→「ハードウェアキーボード」」「「この事」」</li> <li>** Capslockキーを大文字回定機能に設定希望の場合は下記手順にて一度設定してください。「設定」→「一般」→「キーボード」→「ハードウェアキーボード」」</li> <li>** Capslockキーで大文字に切替した状態では、fn+地球マークを押すことで入力方法の切替かうまくできなくなる可能性がありますので、予めご了承ください。</li> <li>** Capslockキーで大文字に切替した状態では、fn+地球マークを押すことで入力方法の切替がうまくできなくなる可能性がありますので、予めご了なください。</li> <li>** Capslockキーで大文字に切替した状態での、fn+地球マークを押すことで入力方法の切替かうまくできなくなる可能性がありますので、そのごろください。</li> <li>** Capslockキーで大字に切替した状態では、fn+地球マークを押すことで入力方法の切替かうまくできない場合は下記手順で一度英語キーボードのショートカットなどがないですが、あらかじめごす承ください。</li> <li>** 問題対処法※【キーボードのキー使用に関して】</li> <li>(1)本キーボードのキーはiPad(iPadOS14.5以上のバージョン)/iPhone(iOS14.5以上のバージョン)シリーズの端末のみで利用でき、ほかのデバイス(iPod/Windows OS PC/Android OSスマホやタブレット/Mac OS PCなど)に対応できないのです。それで、Mac/Win OS 対応キーボードのショートカットなどがないですが、あらかじめごす承ください。</li> <li>(2)入力方法でも、選択された入力方法で入力されません。</li> <li>回答→「英数】または「かな」キーでご希望の入力方法に切替しても入力がうまくできない。</li> </ul> | <ul> <li>「設定」→「一般」→「キーボード」→「ハードウェアキーボード」ハードウェアキーボードに表示されたレイアウトを下記通りに設定してください。</li> <li>※日本語ローマ字→U.S.</li> <li>※英語→U.S.</li> <li>※日本語かな→かな入力</li> <li>例えば:「日本語かな」のレイアウトが「U.S.」にチェックを入れた場合はかな入力ができず、ローマ字入力になります。</li> <li>(3)一部のキーを押しても違う文字が入力される。</li> <li>回答→ご使用端末は他の英語配列キーボードと接続したことがあり、デフォルトで本日本語配列キーボードを英語配列キーボードに識別したのです。ホーの入力はずれることになります。Bluetoothデバイス一覧の接続記録を全部解除してご使用端末を再起動してから本キーボードのBluetooth接続をやり直してください。このようにしてからご使用端末は本キーボードを日本語配列キーボードに識別でき、キーの入力は正常に復帰できます。</li> <li>(4)文字変換中に変換候補の画面が表示されません。</li> <li>回答→機器の「ライブ変換」がオンになっている場合、カナを入力していくと自動的に候補を判別して漢字に変換されて、変換候補の画面が表示されないのです。お手持ちのデバイスで「設定」→「一般」→「キーボード」」・「ワイブ変換」をオフにすると、文字入力時に変換候補の画面が表示され、自由に入力候補を選択できます。</li> <li>(5)キーボード以外の電波の干渉を受けると、Bluetooth接続はうまくできなくなる場合、キー反応も悪く/遅延になる可能性があります。他の電波を放射する機器の電源またはBluetoothをオフにするか遠いところへ移してください。</li> <li>③ お使いのデバイスはフリーズするまたはタイムリーにBluetooth信号を受信できい。</li> <li>③ お使いのデバイスはフリーズするまたはタイムリーにBluetooth信号を受信できい。</li> </ul>                                                                                                    | <ul> <li>④キーの隙間にほこりなどがあると、キーの反応は悪く/遅延になり、になる可能性があります。キーボードを逆さまにして数回振動するた ライヤーでキーの隙間に向いてほこりなどを吹き飛ばします。</li> <li>⑤キーは反応悪い/遅延/連打であると、キーボードを電源オフオンに から、Bluetooth接続をやり直した後使用をお試しください。</li> <li>(6)Space/1/tabなどのキーが正常に反応しない場合、ご使用端末 定・アクセシビリティ・キーボード「フルキーボードアクセス」のボタオフにしてください。</li> <li>(7)キーボード右側の一部のキー(7、8、9、U、1、0、J、K、L、L など)が印字通りに入力できない場合、ご使用端木で設定・アクセシビリティ・キーボード、「フルキーボードアクセス」のボタオフにしてください。</li> <li>(7)キーボード石側の一部のキー(7、8、9、U、1、0、J、K、L、L など)が印字通りに入力できない場合、ご使用端不で設定・アクセンビリティ・キーボード、「フルキーボードアクセン」のボタッチスsistiveTouch-マウスキー、「マウスキー」と「主キーボを使用」との二つのボタンをオフにしてください。</li> <li>(8)大文字と小文字の切替ができません。</li> <li>回答→OSバージョンによってcapslockキーがデフォルト設定に入力切替の機能に割り当てられた可能性があります。一旦「設定」ー般」→「キーボード」→「ハードウェアキーボード」→「CapsLoc 用して言語を切替」をオンからオフにしてください。</li> <li>(9)アンダースコア「」の入力方法がわかりません。</li> <li>回答→ごれはキーボードでenterキー下部の「ろ」キーを押すと、アンスコア「」が入力されます。</li> <li>(10)タッチしてないキーの文字が入力される</li> <li>回答→これはキーボードの初期化の原因あり、キーボードをオフにして電源オンにして、改めてペアリングしてから復帰できます。また、の間にホコリなどの異物が入る原因もありますが、異物があるかど言認してから掃除してください。</li> <li>ー般的なキーキャッブを取り付ける方法</li> <li>キーキャッブが取れた場合、パンタグラフをキーキャッブは破損ないキーキャッブが取れた場合、パンタグラフの真上に置いて、キーキャッブの四つないの真式の見かります。</li> </ul> |

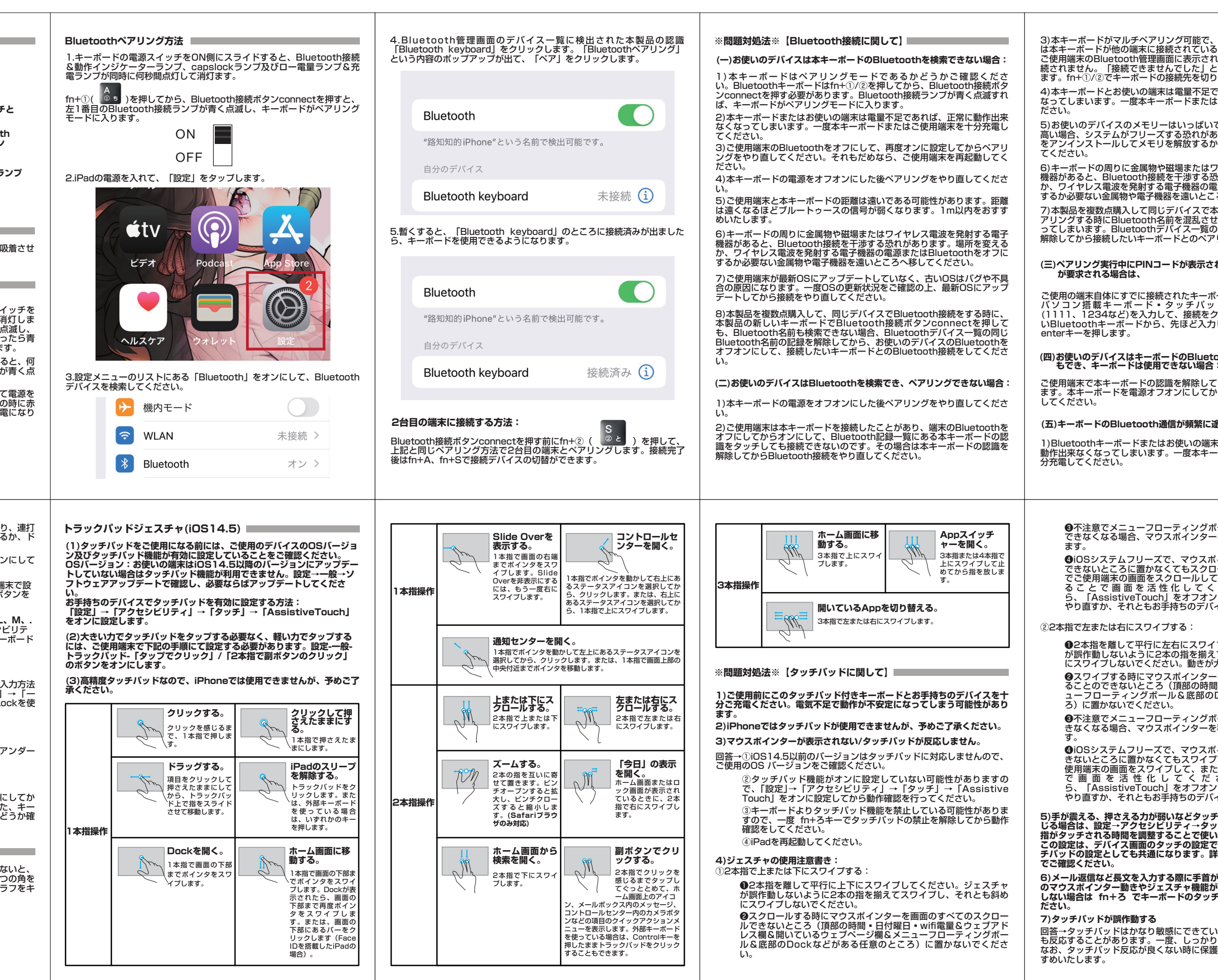

| 「能性かめります。その際に                                                                                                    | 2)キーボードの周りに<br>  機器があると、Bluetc                                                                                     | 金属物や磁場またはワイヤ<br>ooth接続の安定性に影響を                                                                                                    | ァレス電波を発射する電子<br>⊵与えます。場所を変える                                                                                     | +-                                                                        | 組み合わせのキー                                       | 機能                              | +-                                                                                                    | 組み合わせのキー  | 機能                                   |  |
|----------------------------------------------------------------------------------------------------|----------------------------------------------------------------------------------------------------|----------------------------------------------------------------------------------------------------|----------------------------------------------------------------------------------------------------|---------------------------------------------------------------------------|------------------------------------------------|---------------------------------|----------------------------------------------------------------------------------------------------|-----------|--------------------------------------|--|
| いる認識をタッチしても接<br>いう内容のポップアップが出<br>えてからご使用ください。                                                                                                    | か、ワイヤレス電波を<br>するか必要ない金属物<br>3)で使用端末のメモリ                                                                            | 発射する電子機器の電源ま<br>や電子機器を遠いところへ<br>ノーはいっぱいであるかCI                                                                                                    | たはBluetoothをオフに<br>移してください。<br>PU使用率はとても高い堤                                                                      | \$ <mark>へ</mark> う<br>4 う                                                | fn                                             | 検索                              | -<br>Z                                                                                                    | fn        | タッチパッドをロック<br>する/タッチパッドの             |  |
| 5れば、正常に動作出来なく<br>使用端末を十分充電してく                                                                                                    | 合、システムがフリー<br>インストールしてメモリ<br>4)お使いのデバイスは                                                                           | ズする恐れがあります。必<br>リを解放するかご使用端末                                                                                                    | が要ないアプリなどをアン<br>を再起動してください。<br>Ruetooth接続は不安定に                                                                   | % <sup>え</sup><br>5 <sup>8</sup> え                                        | fn                                             | アプリスイッ<br>チャーを開く                |                                                                                                    |           | ロックを解除する                             |  |
| あるかCPU使用率はとても<br>ります。必要ないアプリなど<br>公使いのデバイスを再起動し                                                                                                    | なってしまう可能性がる                                                                                                    | るにパートであって、こ<br>あります。省電力モードを<br>間使用しない場合、省エネ<br>お手持ちのデバイスのBlu                                                                                                    | オフにしてください。<br>のためにBluetoothを自                                                                                    | & 🕵 ぉ<br>6 お                                                              | fn                                             | スクリーンショット                       | Pgup                                                                                                    | fn        | Pgup                                 |  |
| 、ヤレス電波を発射する電子<br>いがあります。場所を変える                                                                                                    | <ul> <li>示された本製品の認識</li> <li>ら、キーボードが復帰</li> <li>6)ご使用端末が最新(2)</li> </ul>                                          | が未接続と表示されていま<br>し、Bluetoothは自動的に                                                                                                    | ます。任意のキーを押した<br>接続されます。                                                                                          | ′ ⊶ <sup>⊅</sup><br>7 ₺                                                   | fn                                             | 前の曲                             | ↓ · · · · · · · · · · · · · · · · · · ·                                                                                                    | fn        | Pgan                                 |  |
| またはBluetoothをオフに<br>へ移してください。<br>品の新しいキーボードをペ                                                                                                    | 合の原因になります。一度OSの更新状況をご確認の上、最新OSにアップ<br>デートしてから接続をやり直してください。                                                         |                                                                                                    |                                                                                                    | ( ⊫<br>8 ⋈                                                                | fn                                             | ポーズ/再生                          | ← Home                                                                                                    | fn        | Home                                 |  |
| 、ペアリングが出来なくな<br> じBluetooth名前の記録を<br>ングを実行してください。                                                                                                    | (六)キーボードが故障しているか検証する方法:                                                                                            |                                                                                                    |                                                                                                    | ) → よ<br>9 ↓ よ                                                            | fn                                             | 次の曲                             | End →                                                                                                    | fn        | End                                  |  |
| ないが、PINコードの入力                                                                                                    | ご使用듧木は他のマワ<br>ドは無事に接続できる<br>の可能単が高いです。<br>デバイスでも接続でき<br>でなければ、本キーボ                                                 | スやキーホートとを検続をし<br>が、本キーボードが接続で<br>本キーボードと他のデバィ<br>ない場合は本キーボードお<br>ニード不良ではなく、お手料                                                                                                    | ッ、他のマワスやキーホー<br>ぎきない場合は本製品故障<br>イスとの接続を行い、他の<br>女障の可能性が高いです。<br>持ちのデバイスは異常が発                                     | ● <sup>を</sup><br>0 わ                                                     | fn                                             | ミュート                            |                                                                                                    | option    | バックライトのオンネ<br>フ&<br>バックライトの明るる<br>調整 |  |
| ド(有線キーボード■ノート<br>など)から、任意の数字<br>リックします。次に接続した                                                                                                    | 生している可能性が高い<br>検証した結果、本キー<br>社にご連絡いただけれ                                                                            | いです。<br>ボード故障だと思っている<br>ば迅速に対応させていたた                                                                                                    | 5場合はお手数ですが、弊<br>ごきますので、ご安心くだ                                                                                     | =<br>- ") (J                                                              | fn                                             | 音量(一)                           | ※ご注意:                                                                                                    |           |                                      |  |
|                                                                                                    | さい。<br>マルチメディアキー&                                                                                                  | <b>≩ショ</b> ―トカットキ― ■                                                                                                    |                                                                                                    | ~ <b>◄</b> ≫ ∧                                                            | fn                                             | 音量(+)                           | <ol> <li>1.fn+</li> <li>セー回押すと、ミュートになり、もうー回押すと、元の音<br/>態に復帰します。また、調査しましたところ、「ミュート」はiP<br/>iPhone OSのバグの原因で使用できない場合あります。</li> <li>2.command+A:すべてを選択する command+C:コピー<br/>command+V:貼り付ける command+X:切り取る</li> <li>2.tw/d=くたの明みさはcompact - たoptiont - た同時に切またび</li> </ol> |           |                                      |  |
| Bluetoothをオフオンにし                                                                                                    | #-                                                                                                    | 組み合わせのキー                                                                                                    | 機能                                                                                                    | ¦                                                                         | fn                                             | 画面ロック                           |                                                                                                    |           |                                      |  |
| 再度Bluetootn接続を美行                                                                                                    | 1 0 da                                                                                                    | fn                                                                                                    | ホーム画面へ                                                                                                    | Delete                                                                    | fn                                             | Delete                          | 3.ハッシフィトの研究<br>るさが変わり、合計3<br>入力方法の切替                                                                                                    | 段階調整可能です。 | τ—∞Inh4ict+λλCΟ ic                   |  |
| <b>リれる場合:</b><br>は電量不足であれば、正常に<br>ボードまたはご使用端末を十                                                                                                    | 2 × 5                                                                                                    | fn                                                                                                    | 明るさ(-)                                                                                                    | ⊕<br>→                                                                    | fn                                             | 入力方法切替                          | 1)fn+地球マーク(                                                                                                    | ⊕,        |                                      |  |
|                                                                                                    | 3 <sup>**</sup> #                                                                                                  | fn                                                                                                    | 明るさ(+)                                                                                                    |                                                                           |                                                |                                 |                                                                                                    |           |                                      |  |
| ・ルを開いた後、スクロール<br>移動した後正常に復帰でき                                                                                                    | 8)マウスポインターの<br>で、設定-一般-トラック<br>ださい。                                                                                | 0移動速度を調整したい場<br>クパッドとマウス-軌跡の逐                                                                                                    | 合、お手持ちのデバイス<br>をさという手順でご設定く                                                                                      |                                                                           | 但訊書                                            |                                 |                                                                                                    |           |                                      |  |
| ンターは画面のスクロール<br>ルできない場合は、直接指                                                                                                    | 充電について                                                                                                    |                                                                                                    |                                                                                                    |                                                                           | 休証音                                            |                                 |                                                                                                    |           |                                      |  |
| または1本指でクリックす<br>ごさい。それもだめな                                                                                                    | 1.付属のUSB-A&Tvn                                                                                                    | )e-Cケーブルで充電します                                                                                                    |                                                                                                    | お客様へ<br>この度、本製品                                                           | をお買い上げ頂き、誠にす                                   | <b>ありがとうございま</b>                |                                                                                                    |           |                                      |  |
| りるが、BldetOurlを続き<br>スを再起動してください。                                                                                                    | 2.電量は少ないと、ロー電量ランブが売く点滅します。その時は、キーボ<br>ードを充電する必要があります。フル充電は2-3時間が必要です。充電中<br>にLEDランブが赤く点灯し、充電が完了したら、ランプは緑に点灯しま      |                                                                                                    |                                                                                                    | す。<br>お買い上げ頂し<br>は、保証書に記<br>提供致します。                                       | た製品は正常な使用状態で<br>載される期間、規定をもと                   | で万一故障した場合<br>に保証サービスをご          |                                                                                                    |           |                                      |  |
| してください。ジェスチャ<br>スワイプし、それとも斜め                                                                                                    | す。 ご注意:本キーボード(の電圧をご確認くださ)                                                                                          | の適用充電器は5V 1A7                                                                                                    | です。 充電する時に充電器                                                                                                    | 保証規定<br>(1)保証期間は<br>(2)製品本体の                                              | 商品のお買い上げ日より12-<br>みが保証対象となり、付属                 | ヶ月間とします。<br>品は対象外となりま           |                                                                                                    |           |                                      |  |
| きゅきないどください。<br>「画面のすべてのスワイプす<br>日付曜日・wifi電量&メニ<br>ockなどがある任意のとこ                                                                                                    | うってもしていた。<br>売電器の使用をやめて<br>テリー寿命を延ばすた<br>ルを抜き出してくださ<br>フにしてください。                                                   | ください。電池を損傷する<br>めに、充電完了したら、て<br>い。長時間使用しない場合                                                                                                    | ら可能性があります。パッ<br>できるだけ速く充電ケーブ<br>計はキーボードの電源をオ                                                                     | す。<br>(3)次の場合は<br>a.使用上の<br>b.保管上、3                                       | R証期間内でも保証対象外と<br>目り、または自ら修理、改造<br>しくは手入れの不備などに | こなります。<br>による故障、損傷。<br>よる故障、損傷。 |                                                                                                    |           |                                      |  |
| ルを開いた後、スワイプで<br>動した後正常に復帰できま                                                                                                    | オートスリープに関して                                                                                                    |                                                                                                    |                                                                                                    | (4)商品についての質問がある場合、商品の不具合を感じた場合、お気軽にご連絡ください。商品の不良だと判断致した場合<br>は返金処理をいたします。 |                                                |                                 |                                                                                                    |           |                                      |  |
| ンターは画面のスワイプで                                                                                                    | キーボードを 15分間<br>り、LEDランプも全て<br>キーボードを呼び起こ<br>ドのオートスリープ機能                                                            | 骨使用しなければ、自動<br>∶消灯します。任意のキーを<br>し、インジケーターラン⊃<br>能ですが、故障ではないで                                                                                                    | )的にスリープ状態に入<br>を押したら、3秒間以内に<br>パは点灯します。キーボー<br>す。                                                                |                                                                           |                                                |                                 |                                                                                                    |           |                                      |  |
| は1本指でクリックすること<br>い。それもだめな                                                                                                    | 1                                                                                                    |                                                                                                    |                                                                                                    |                                                                           |                                                |                                 |                                                                                                    |           |                                      |  |
| にもい場合に、単反すること<br>い本指でクリックすること<br>い。。それもだめな<br>するか、Bluetooth接続を<br>スを再起動してください。                                                                                                    | 注意事項                                                                                                    |                                                                                                    |                                                                                                    |                                                                           |                                                |                                 | 1                                                                                                    |           |                                      |  |
| これ本指でクリックすること<br>これ本指でクリックすること<br>い。それもだめな<br>するか、Bluetooth接続を<br>スを再起動してください。<br>感覚がうまくいかないと感<br>→タッチ調整を有効にし、<br>なすくなる場合があります。<br>が、弊社キーボードのタッ<br>くは、アップルのサポート                               | 注意事項 1. 本商品のキーボード ください。でないと 製品に触らないでく ださい。雨に濡れな あるいはスチームア                                                          | ば防水仕様ではないので、     こ、故障/連打が生じる恐れ     ださい。液体と湿気のある     いでください。バスタブ、     いつスで使用しないでくださ     レームのでくださ     パンタブ、     マムで使用したないでくだ     パンタブ     パンタブ     パンタ     パンタブ     パンタ     パン     パン | 液体が入ることを避けて<br>いあります。濡れた手で本<br>5環境に暴露させないでく<br>水槽、サウナ、ブール、<br>さい。<br>2、20法・体理したいでく                               |                                                                           |                                                |                                 |                                                                                                    |           |                                      |  |
| こ本指でクリックすること<br>しか。それもだめな<br>するか、Bluetooth接続を<br>スを再起動してください。<br>感覚がうまくいかないと感<br>→タッチ調整を有効にし、<br>すくなる場合があります。<br>が、弊社キーボードのタッ<br>くは、アッブルのサポート<br>ッチバッドに触れて想定外<br>生し、タッチバッドを利用<br>ッド機能を一時禁止してく | 注意事項 1. 本商品のキーボード ください。でないと 製品に触らないでく ださい。雨に濡れな あるいはスチームハ 2. ご安全にお使い頂く ださい。 3. 本製品に強い振動や 4. 本製品は不安定の場 5. 本製品の清潔は乾い | は防水仕様ではないので、<br>、故障/連打が生じる恐れ<br>ださい。液体と湿気のある、<br>いでください。バスタブ、<br>いつスで使用しないでくださ<br>くように製品を自分で分解<br>>衝撃を与えないでくださし<br>「所に置いたり、保管したり、<br>た柔らかい布でやさしく知                                                                                                    | 液体が入ることを避けて<br>1あります。濡れた手で本<br>5環境に暴露させないでく<br>水槽、サウナ、ブール、<br>さい。<br>、改造、修理しないでく<br>い。<br>りしないでください。<br>むいこください。 |                                                                           |                                                |                                 |                                                                                                    |           |                                      |  |